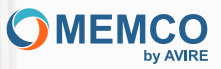

# Connettere e proteggere le persone

# Guida all'installazione Panachrome+ **Controller Universale**

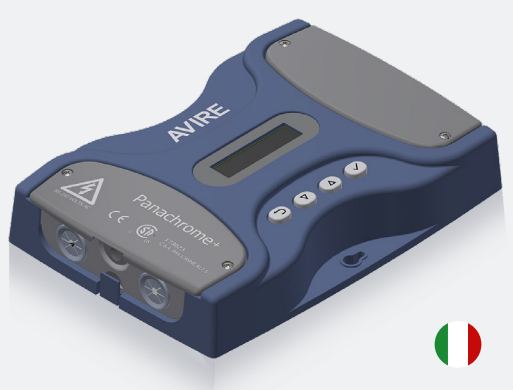

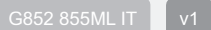

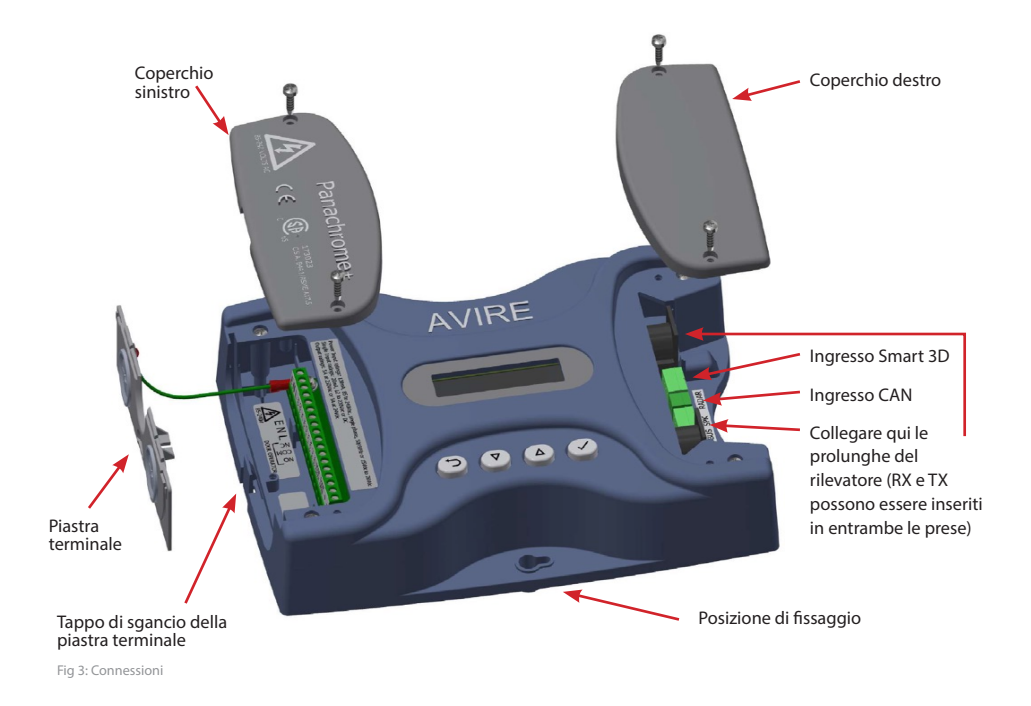

## Nota: prima di procedere all'installazione, verificare che le unità siano compatibili per garantire un funzionamento affidabile e regolare:

Il controller Panachrome+ (modello base G3852) è una versione aggiornata del controller Panachrome+ (modello base G3851) con l'aggiunta della funzione di aggiornamento del firmware a distanza (Over-The-Air) se abbinato a un DCP Avire (Lift Digital Communication Platform). L'ingombro meccanico e le interfacce elettriche sono le stesse per entrambi i modelli (G3851 e G3852).

Il controller Panachrome+ è progettato per funzionare con i rivelatori Panachrome+ 2D (G2510 e G2540) e Panachrome+ 3D (G3510 e G3540).

#### 1. Connessioni

Coperchi

Per accedere alle connessioni del Controller è necessario rimuovere i coperchi terminali che proteggono i terminali.

Il coperchio destro nasconde i terminali per il collegamento dell'altoparlante esterno e delle prese del rivelatore. Il coperchio sinistro è riservato all'alimentazione, ai relè e ai segnali esterni della porta (cfr. Figg.1 e 2).

#### 2. Installazione

- 1. Fissare il Controller Panachrome+ in una posizione adeguata sulla parte superiore dell'ascensore per evitare danni.
- 2. Collegare il Controller con la tensione di alimentazione e gli ingressi corretti (cfr. Fig. 3).
- 3. Una volta installati i rilevatori (vedere la guida all'installazione dei rilevatori), è importante verificare che i cavi dei rilevatori e i cavi di traslazione (015 455) siano fissati correttamente alla porta e che i cavi di traslazione siano instradati correttamente al Controller.
- 4. Collegare i cavi di trasmissione (TX) e ricezione (RX) alle prese del Controller (cfr. Fig. 4). Nota: è possibile utilizzare entrambe le prese poiché il software intelligente riconoscerà quale rilevatore è collegato.
- 5. Una volta completata l'operazione, aprire e chiudere con cautela le porte manualmente per verificare che il cavo di traslazione (015 455) si muova agevolmente e non rischi di impigliarsi in qualcosa durante il normale funzionamento, altrimenti c'è il rischio che i cavi vengano danneggiati dalle porte dell'ascensore o che si impiglino quando l'ascensore è in movimento.
- 6. Se la procedura è corretta, il display visualizzerà per un breve lasso di tempo quanto segue:

# Nota: il numero che segue TX/RX è il numero di PCB (circuito stampato) in ciascun rilevatore. Se diverso, controllare attentamente tutte le connessioni.

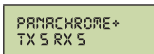

7. Gli indicatori verde e rosso vengono azionati dal software ma, se necessario, possono essere utilizzati segnali esterni (cfr. Tabella 1 e Fig. 5).

Per rimuovere i coperchi terminali è sufficiente sollevarli verso l'alto.

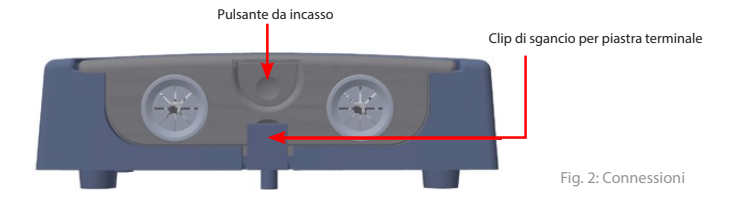

3

8. Ora si è pronti per eseguire un test di base per il rilevamento delle porte dell'ascensore.

## AVVERTENZA: non posizionare mai nessuna parte del corpo all'interno della traiettoria di chiusura delle porte.

Utilizzando un oggetto opaco adatto (ad esempio una torcia), interrompere il fascio del rilevatore mentre la porta dell'ascensore si sta chiudendo. Il test è riuscito se le porte dell'ascensore si fermano e iniziano una manovra d'inversione una volta interrotto il fascio. Il Controller dispone di impostazioni di fabbrica predefinite che dovrebbero essere sufficienti per le installazioni di base.

Tuttavia, alcune installazioni potrebbero richiedere una configurazione aggiuntiva - cfr. sezione 4 Menu di navigazione.

Alimentazione, relè e segnali esterni delle porte

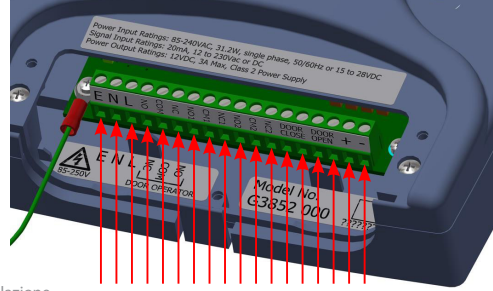

Fig. 3: Installazione

| N.º de Terminal | Fonction | Commentaires                                  |  |
|-----------------|----------|-----------------------------------------------|--|
| 1               | Terra    | 85 a 240VCA se alimentato tramite CA          |  |
| 2               | Neutro   | (per CC utilizzare 17 e 18)                   |  |
| 3               | Fase     |                                               |  |
| 4               | N/C      |                                               |  |
| 5               | COM      | Relè 1 per operatore porta 250VCA, 24VCC a 5A |  |
| 6               | N/O      |                                               |  |
| 7               | N/C 1    |                                               |  |
| 8               | COM 1    | ° C C 7                                       |  |
| 9               | N/O 1    | ° 0 9                                         |  |
| 10              | N/C 2    | Relè 2                                        |  |
| 11              | COM 2    | <u>11</u> <b>0 0</b> 12                       |  |
| 12              | N/O 2    |                                               |  |
| 13              | D/C      | Ingresso chiusura porta (da 12 a 230 CA/CC).  |  |
| 14              | D/C      | Nota: non polarizzato                         |  |
| 15              | D/O      | Ingresso apertura porta (da 12 a 230 CA/CC)   |  |
| 16              | D/O      |                                               |  |
| 17              | +        | +15V/CC a 28VCC* se alimentato tramite CC     |  |
| 18              | -        | 0V                                            |  |

Tabella 1

#### Rivelatori, altoparlante esterno e hub

I cavi RX e TX possono essere collegati a una delle due prese DIN a 5 pin, poiché il Controller utilizza un software intelligente per determinare quale sia stata collegata.

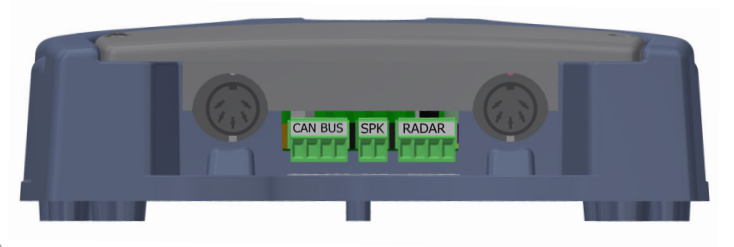

Fig. 4: Installazione

Un altoparlante esterno opzionale (con potenza nominale di 2W, 8 Ohm o simile) può essere collegato al blocco terminale centrale a 2 vie.

Panachrome+ può essere collegato a un DCP Avire utilizzando il cablaggio CAN bus.

L'hub AVIRE consente la configurazione remota del sistema e il monitoraggio degli eventi di guasto. G3852 000 consente di aggiornare il firmware da remoto utilizzando l'hub AVIRE.

Connessione DCP opzionale - Cablaggio CAN bus:

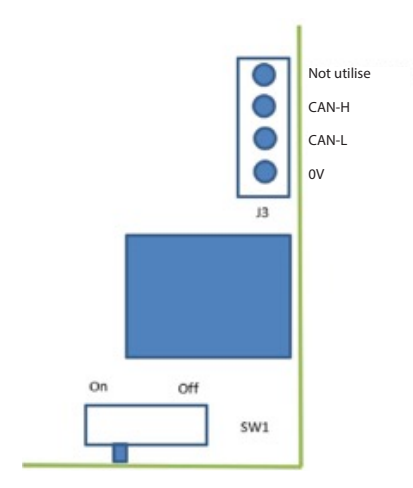

Se questo è il prodotto finale su CAN bus, impostare SW1 su On, altrimenti impostarlo su Off.

#### 3. Esempi di cablaggio dei segnali esterni

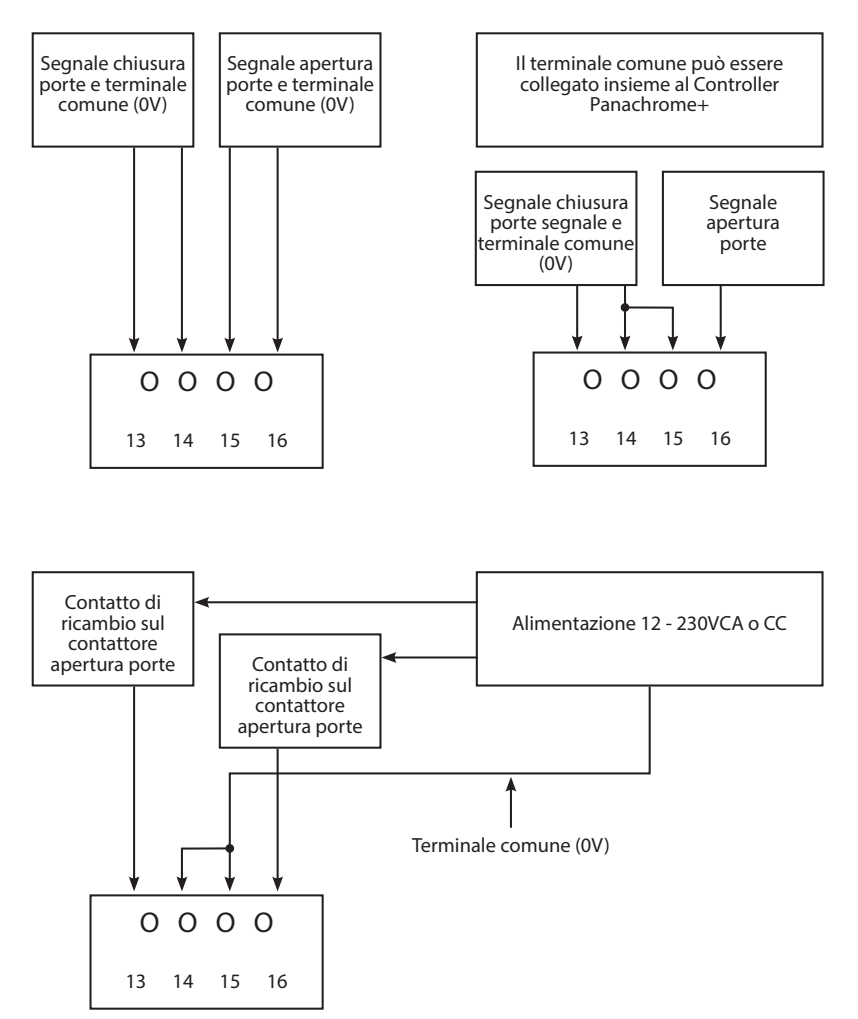

Fig. 5: Installazione

#### 4. Menu di navigazione

Le impostazioni di Panachrome+ possono essere modificate tramite il tastierino a 4 pulsanti e lo schermo.

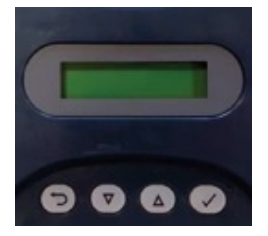

| Terminale n. | Funzione                                       |  |
|--------------|------------------------------------------------|--|
| ŋ            | Torna indietro/annulla                         |  |
| ▼            | Menu et valeur vers le bas                     |  |
|              | Menu et valeur vers le haut                    |  |
| <b>\</b>     | Sélection et confirmation de l'élément du menu |  |

Per accedere al menu delle impostazioni, premere prima ▼.

Premere ▲ e ▼ per passare alla funzione desiderata, quindi utilizzare √ per selezionarla. Alcune funzioni presentano più scelte, quindi utilizzare ▲ e ▼ per visualizzarle. Una funzione attiva è indicata dal simbolo \*.

Nota: la riga inferiore del display indica la funzione o la voce di menu attiva. La riga superiore mostra "Panachrome+" quando si seleziona il primo livello e cambia quando si accede ai menu secondari.

Ad esempio:

| Primo livello     | Secondo livello |
|-------------------|-----------------|
| PRNRCHRORE+       | VISIBLE DIODES  |
| \$ VISIBLE DIODES | ▼ RODE          |

Ci sono 3 tipi di segnali acustici quando si naviga tra i menu:

1. Singolo breve segnale acustico acuto - navigazione del menu

2. Singolo segnale acustico grave - selezione errata

3. Tre segnali acustici brevi - conferma della modifica delle impostazioni

Configurazione rapida e selezione del profilo del rilevatore:

Il Controller deve essere configurato per la corretta larghezza del profilo del rilevatore (G2510/G2540 o G3510/G3540). Una scelta errata può provocare frequenti falsi trigger. Tuttavia, il Controller dispone di impostazioni di fabbrica predefinite che possono essere sufficienti per le installazioni di base. Ad esempio, la selezione del profilo del rilevatore è automatica (lettura elettronica al momento del la connessione del cavo) e funzionale con le impostazioni di configurazione predefinite.

Se la configurazione delle impostazioni del Controller è in uno stato sconosciuto (ad esempio, se è stata modificata rispetto a quella predefinita) o non funziona come previsto, è disponibile una semplice opzione di "Configurazione rapida" che aiuta a configurare il Controller per le funzionalità di base. Per fare questo, premere il tasto giù finché il menu non indica "Configurazione rapida". Selezionare questa opzione, quindi premere il tasto giù finché non viene scelto il tipo di modello corretto (G25xx o G35xx). Si noti che il display LCD viene utilizzato per indicare il profilo del rivelatore Panachrome+. Ad esempio, se è configurato un modello di rivelatore G3510, la riga superiore del display LCD mostrerà quanto segue.

105 30M\_

In alto, "105" indica che il Controller è configurato per l'uso con un rivelatore Panachrome+ con profilo da 10 mm che opera in modalità di scansione standard "S". Il simbolo "3DM" indica che il rilevatore è un modello 3D (G35xx) configurato con una sensibilità di livello intermedio (medio). Se il rilevatore è un modello 2D, con profilo da 43 mm (G2540), il display LCD mostrerà "43S 2D" sulla riga superiore.

Ripristino delle impostazioni di fabbrica predefinite:

Se la configurazione dell'unità Panachrome+ è in uno stato sconosciuto e non funziona utilizzando l'opzione di configurazione rapida descritta sopra, andare all'opzione di menu Avanzate->Ripristinare tutto? Selezionare "Sì" per ripristinare tutte le configurazioni alle impostazioni di fabbrica del produttore. La configurazione del Controller tornerà alle impostazioni di fabbrica e dovrebbe ripristinare le funzionalità di base di rilevamento dell'interruzione del fascio. A questo punto, configurare nuovamente le opzioni specifiche necessarie per l'applicazione dell'utente finale o per il processo di installazione aziendale specifico.

Configurazione Smart 3D:

I rilevatori Panachrome+ supportano l'uso di un rilevatore 3D esterno basato su radar chiamato Smart 3D. Se un dispositivo Smart 3D è stato collegato all'ingresso RADAR (cfr. Fig. 4), sul display LCD in alto a destra compare il simbolo "3D" lampeggiante, come mostrato di seguito:

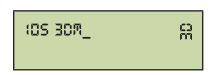

Il simbolo "3D" lampeggiante indica che l'hardware Smart 3D è stato rilevato ma non è ancora stato "abilitato" all'uso. Abilitare l'uso del rilevatore Smart 3D esterno disabilita il rilevamento IR 3D standard integrato nei rilevatori come G3510, G3520 e G3540.

Per abilitare Smart 3D:

1) Premere il tasto giù finché il menu non indica "Configurazione rapida". Selezionare questa opzione.

2) Poi premere il tasto giù fino a visualizzare il tipo di rilevatore corretto: scegliere G25xx o G35xx.

In questo modo si configura il profilo del rilevatore e si abilita il dispositivo Smart 3D all'uso. Una volta abilitato lo Smart 3D, il display LCD lo indica mostrando il simbolo "3D" in modo permanente, senza lampeggiare.

Se il dispositivo Smart 3D non è più necessario per l'uso durante un'installazione o se è stato scollegato, è possibile che sul display LCD venga visualizzato il messaggio "Smart 3D Error". Per eliminare questo errore, eseguire nuovamente l'opzione di menu Quick Config per configurare l'unità Panachrome+ per il funzionamento senza Smart 3D.

## 5. Menu di navigazione

| Lingua                |                              |                  |                                                                                                    |
|-----------------------|------------------------------|------------------|----------------------------------------------------------------------------------------------------|
|                       | Inglese                      |                  | Selezione della lingua                                                                                                    |
|                       | Francese                     |                  |                                                                                                    |
|                       | Tedesco                      |                  |                                                                                                    |
|                       | Italiano                     |                  |                                                                                                    |
|                       | Spagnolo                     |                  |                                                                                                    |
|                       | Giapponese                   |                  |                                                                                                    |
| Configurazione rapida |                              | I                | ··                                                                                                    |
|                       | G35xx                        |                  | Configuratore rapido per le versioni del prodotto<br>Selezionare G35xx se si dispone di un rilevatore G3510/G3520/G3540 2D/3D.<br>Oppure                                                                                                    |
|                       | G25xx                        |                  | Selezionare G25xx se si dispone di un rilevatore G2510/G2520/G2540 2D (solo).<br>Se si dispone di un dispositivo Smart 3D, verificare che sia collegato in<br>modo che possa essere rilevato automaticamente e abilitato all'uso prima di<br>selezionare le opzioni di configurazione rapida di cui sopra. |
| Diodi visibili        |                              |                  | II                                                                                                    |
|                       | Modalità                     |                  |                                                                                                    |
|                       |                              | Normale          | Verde ACCESO quando i rilevatori sono attivati e le porte sono aperte/si stanno<br>aprendo. Rosso lampeggiante quando le porte si stanno chiudendo e rosso<br>fisso quando sono chiuse                                                                                                    |
|                       |                              | Ingresso est.    | Abilita il controllo dei diodi visibili da parte dei segnali di apertura e chiusura<br>dell e porte. Scegliere se attivarlo dal fronte di salita o di discesa di un segnale<br>esterno (cfr. Sezione 6 per i dettagli)                                                                                     |
|                       |                              | Demo             | Sequenza dimostrativa continua di diodi verdi e rossi                                                                                                    |
|                       |                              | Trigger          | diodi visibili passano dal verde al rosso quando i rilevatori vengono attivati                                                                                                    |
|                       |                              | SPENTO           | Spegne i diodi visibili                                                                                                    |
|                       | Lati                         |                  |                                                                                                    |
|                       |                              | Entrambi ACCESI  | Consente di controllare quale rivelatore, TX o RX, ha i diodi visibili accesi o<br>spenti. L'impostazione predefinita prevede l'attivazione di entrambi i diodi                                                                                                    |
|                       |                              | Solo TX ACCESO   | visibili di TX e RX.                                                                                                    |
|                       |                              | Solo RX ACCESO   |                                                                                                    |
|                       | Ingresso est. aperto         |                  |                                                                                                    |
|                       |                              | Bordo di salita  | Segnale di apertura della porta bordo di salita o di discesa (cfr. Sezione 6 per<br>i dettagli)                                                                                                    |
|                       |                              | Bordo di discesa |                                                                                                    |
|                       | Ingresso est. chiuso         |                  |                                                                                                    |
|                       |                              | Bordo di salita  | Segnale di chiusura della porta bordo di salita o di discesa (cfr. Sezione 6 per<br>i dettagli)                                                                                                    |
|                       |                              | Bordo di discesa |                                                                                                    |
|                       | Tempo di accensione verde    |                  | Imposta il tempo di accensione dei diodi verdi (da 0 a 1000 s)                                                                                                    |
|                       | Tempo di accensione rosso    |                  | Imposta il tempo di accensione dei diodi rossi (da 2 a 1000 s).<br>Nota: tempo di accensione combinato lampeggiante/fisso                                                                                                    |
| 2D                    |                              | I                |                                                                                                    |
|                       | Solo paralleli               |                  |                                                                                                    |
|                       |                              | SPENTO           | Panachrome+ dispone di 48 fasci paralleli e della possibilità di attivare o<br>disattivare altri 186 fasci diagonali. Scegliere se attivare o disattivare solo i                                                                                                    |
|                       |                              | ACCESO           | tasci paralleli                                                                                                    |
|                       | Time out/EN81-20             |                  |                                                                                                    |
|                       |                              | SPENTO           | Consente di attivare/dis attivare il time out 2D per un massimo di 5 diodi a<br>infrarossi non adiacenti                                                                                                    |
|                       | Poriodo di timo out          | ACCESO           | Tempo di time out del faccio (da 10 a 360 s)                                                                                                    |
|                       | Periodo di time out canadese |                  | Impostazione del tempo di time out canadese (non abilitato)                                                                                                    |
|                       | Sospensione                  |                  | • • • • • • • • • •                                                                                                    |
|                       |                              | SPENTO           | 'Attiva o disattiva la modalità di sospensione. Predefinito: SPENTO                                                                                                    |
|                       |                              | ACCESO           |                                                                                                    |
|                       |                              |                  |                                                                                                    |

| 50           |                                          | _                          |                                                                                                    |
|--------------|------------------------------------------|----------------------------|----------------------------------------------------------------------------------------------------|
|              | Abilita Smrt3D                           |                            |                                                                                                    |
|              |                                          | Spento                     | Disattiva il sensore Smart 3D                                                                                                    |
|              |                                          | Acceso                     | Attiva il sensore Smart 3D                                                                                                    |
|              | Distanza LF Smrt3D                       |                            | Imposta la distanza di separazione delle porte (in) alla quale l'area di rilevamento<br>radar passa da alta a bassa. Il valore predefinito è impostato su 23.62'. Ogni                                                                                                    |
|              |                                          | +0 (valore predefinito)    | variazione di incremento è di 0,4                                                                                                    |
|              | Distanza SF Smrt3D                       |                            | Imposta la distanza di separazione delle porte (in) alla quale il rilevamento radar<br>viene disattivato. Il valore predefinito è impostato su 11.81°. Ogni variazione di                                                                                                    |
|              |                                          | +0 (valore predefinito)    | incremento è di 0 4"                                                                                                    |
|              | IR abilitato                             |                            | ** Disponibile solo con le barriere fotoelettriche 3D. Abilita/ dis abilita il<br>rilevamento a infrarossi 3D. Si considia di disattivare l'opzione quando si utilizza                                                                                                    |
| ·            | -                                        | Spento                     | Smart 3D                                                                                                    |
|              |                                          | Acceso                     |                                                                                                    |
|              | Sensibilità IR                           |                            |                                                                                                    |
|              |                                          | Alta                       | ** Disponibile solo con le barriere fotoelettriche 3D. Le impostazioni di sensibilità<br>devono essere modificate se III è abilitate e si ricevono falsi trioger dal dispositivo                                                                                                    |
|              |                                          | Intermedia                 | devono essere modificate se i n e abilitato e si ncevono faisi (ngger da dispositivo                                                                                                    |
|              |                                          | Bassa                      |                                                                                                    |
|              | Modalità 3D                              |                            |                                                                                                    |
| '            |                                          | Acceso in chiusura         | La modalità 3D si attiva quando le porte si chiudono                                                                                                    |
|              |                                          | Acceso a 800 mm/31.5"      | La modalità 3D si attiva quando le porte distano circa 800 mm l'una dall'altra                                                                                                    |
|              |                                          | Sempre acceso              | Modalità 3D sempre attiva senza time out 3D                                                                                                    |
|              |                                          | Acceso (10 s)              | Modalità 3D sempre attiva con time out 3D di 10 s                                                                                                    |
|              |                                          | Acceso (20 s)              | Modalità 3D sempre attiva con time out 3D di 20 s                                                                                                    |
|              |                                          | Acceso (120 s)             | Modalità 3D sempre attiva con time out 3D di 120 s                                                                                                    |
|              | Conteggio time out IR                    |                            | Conta i trigger IR 3D (da 2 a 10) e disattiva l'IR 3D una volta raggiunto il conteggio.                                                                                                    |
| I            |                                          | 2-10                       | Nota: si ripristina con un trigger 2D o quando le porte sono completamente chiuse                                                                                                    |
| Secondo relè |                                          |                            |                                                                                                    |
|              | Copia principale                         | 1                          | ll relè 2 imita il relè principale (relè 1)                                                                                                    |
|              | Modalità EN81-20                         |                            | Il relè 2 si attiva quando le condizioni EN81-20 non sono soddisfatte. Può essere<br>che uno o più diodi si siano spenti, il che significa che il rilevamento del bersaglio<br>da 50 mm on à niù soddifatto, nonvue che si à varificato un quasto del sistema.                                                                                                    |
|              | Canadese                                 |                            | Time out canadese. Se un trigger è attivo per il periodo di time out (Cd TMO), il relè si attiverà                                                                                                    |
|              | ASME 17.1                                | ]                          | 11 relė 2 si attiva:                                                                                                    |
|              |                                          |                            | <ul> <li>- Quando le condizioni ASME 17.1:2019 non sono soddisfatte. Simile alla modalità<br/>EN81 - 20, può essere che uno o più diodi si siano spenti, il che significa che il<br/>rilevamento del bersaglio da 50 mm non è potenzialmente soddisfatto, oppure<br/>che si è verificato un quasto del sistema</li> </ul>                                                                                                    |
|              |                                          |                            | - Quando Smart 3D non supera la modalità di autotest ed è abilitato - indica un<br>guasto o un funzionamento non ottimale Nota: questa opzione è disponibile per la<br>compatibilità con le versioni precedenti, ma si                                                                                                    |
|              |                                          |                            | consiglia di utilizzare l'opzione "EN81-20/ASME 17.1" che ha lo stesso comportamento                                                                                                    |
|              | ASME17.1 senza                           | 1                          | 11 relè 2 si attiva:                                                                                                    |
|              | spinta                                   |                            | - Su un trigger IR 2D o 3D                                                                                                    |
|              |                                          |                            | - Su un trigger Smart 3D (se collegato e abilitato)                                                                                                    |
|              |                                          |                            | - Quando Smart 3D non supera la modalità di autotest ed è abilitato - indica un                                                                                                    |
|              |                                          |                            | guasto o un funzionamento non ottimale<br>Nota: questa è un'onzione specifica per il cliente e non è consigliata per un uso                                                                                                    |
|              |                                          |                            | notal questa e an opzione specifica per n'ellente e non e consignata per an aso                                                                                                    |
|              |                                          |                            | generale                                                                                                    |
|              | EN81-20/ASME                             |                            | generale<br>Il relè 2 si attiva:<br>Quando la condizioni ENR1, 20 o ASME 17 1-2019 non cono coddicfatto. Simila alla                                                                                                    |
|              | EN81-20/ASME<br>17.1                     |                            | generate<br>II rele 2 si attiva:<br>Quando le condizioni EN81 -20 o ASME 17.1:2019 non sono soddisfatte. Simile alla<br>modalità EN81 -20 e alla modalità ASME 17.1<br>o de le Erectoria della della del |
|              | EN81-20/ASME<br>17.1                     |                            | generate<br>Il rele 2 si attiva:<br>Quando le condizioni EN81 -20 o ASME 17.1:2019 non sono soddisfatte. Simile alla<br>modalità EN81 -20 e alla modalità ASME 17.1<br>-Quando Smart 3D non supera la modalità di autotest ed è abilitato - indica un<br>guasto o un funzionamento non ottimale                                                                                                    |
|              | EN81-20/ASME<br>17.1                     |                            | generate<br>II relé 2 si attiva:<br>Quando le condizioni EN81 -20 o ASME 17.1.2019 non sono soddisfatte. Simile alla<br>modalità EN81 -20 e alla modalità ASME 17.1<br>-Quando Smart 3D non supera la modalità di autotest ed è abilitato - indica un<br>guasto o un funzionamento non ottimale<br>Nota: questa è la configurazione di fabrica predefinita progettata per supportare le<br>installazioni conformi alle nome EN81 -20 e ASME 17 12:019                                                                                                    |
| Audio        | EN81-20/ASME<br>17.1                     |                            | generate<br>II rele 2 si attiva:<br>Quando le condizioni EN81 -20 o ASME 17.1:2019 non sono soddisfatte. Simile alla<br>modalità EN81 -20 e alla modalità ASME 17.1<br>-Quando Smart 30 non supera la modalità di autotest ed è abilitato - indica un<br>guasto o un funzionamento non ottimale<br>Nota: questa è la configurazione di fabrica predefinita progettata per supportare le<br>installazioni conformi alle norme EN81 -20 e ASME 17 1:2019                                                                                                    |
| Audio        | EN81-20/ASME<br>17.1<br>Segnale acustico |                            | generale<br>Il rele 2 si attiva:<br>Quando le condizioni EN81 -20 o ASME 17.1-2019 non sono soddisfatte. Simile alla<br>modalità EN81 - 20 e alla modalità ASME 17.1<br>- Quando Smart 30 non supera la modalità di autotest ed è abilitato - indica un<br>guasto o un funzionamento non ottimale<br>Nota: questa è la configurazione di fabrica predefinita progettata per supportare le<br>installazioni conformi alle norme EN81 -20 e ASME 17 1:2019                                                                                                    |
| Audio        | EN81-20/ASME<br>17.1<br>Segnale acustico | SPENTO                     | generale<br>II rele 2 si attiva:<br>Quando le condizioni EN81 -20 o ASME 17.1-2019 non sono soddisfatte. Simile alla<br>modalità EN81 -20 e alla modalità ASME 17.1<br>-Quando Smart 30 non supera la modalità di autotest ed è abilitato - indica un<br>guasto o un funzionamento non ottimale<br>Nota: questa è la configurazione di fabrica predefinita progettata per supportare le<br>installazioni conformi alle norme EN81-20 e ASME 17 1:2019<br>Segnale acustico disattivato                                                                                                    |
| Audio        | EN81-20/ASME<br>17.1<br>Segnale acustico | SPENTO<br>Segnale acustico | generale<br>II relé 2 si attiva:<br>Quando le condizioni EN81 -20 o ASME 17.1:2019 non sono soddisfatte. Simile alla<br>modalita EN81 -20 e alla modalita ASME 17.1<br>-Quando Smart 30 non supera la modalità di autotest ed è abilitato - indica un<br>guasto o un funzionamento non ottimale<br>Nota: questa è la configurazione di fabrica predefinita progettata per supportare le<br>installazioni conformi alle norme EN81-20 e ASME 17 1:2019<br>Segnale acustico disattivato<br>Segnale acustico attivo su un trigger                                                                                                    |

|              | Uscita vocale              |                  |                                                                                                    |
|--------------|----------------------------|------------------|----------------------------------------------------------------------------------------------------|
|              |                            | SPENTO           | Uscita vocale disattivata                                                                                                    |
|              |                            | ACCESO           | Uscita vocale attivata                                                                                                    |
|              | Volume audio               |                  | Volume audio (da 0 a 9). Nota: iT volume pari a 0 è l'impostazione più bassa e non<br>equivale a SPENTO                                                                                                    |
|              | Altoparlante               | later a          |                                                                                                    |
|              |                            | Ectomo           | Abilitar altoparlante interno Abilitare l'altoparlante esterno e disabilitare quello interno                                                                                                    |
|              | Lingua dell'audio          | Esterric         | Abintare ranopanante esterno e usabintare queito interno                                                                                                    |
|              | Enigua dell'addio          | Inglese          | Predefinita alla stessa lingua del menu                                                                                                    |
|              |                            | Francese         |                                                                                                    |
|              |                            | Tedesco          |                                                                                                    |
|              |                            | Italiano         |                                                                                                    |
|              |                            | Spagnokc         |                                                                                                    |
|              |                            | Giapponese       |                                                                                                    |
|              | Suoni tastiera             |                  | L                                                                                                    |
|              |                            | SPENTO           | Suoni tastiera SPENTO/ACCESO                                                                                                    |
|              |                            | ACCESO           |                                                                                                    |
| Blocco porte | '                          |                  | <u></u>                                                                                                    |
|              | Abilitato                  |                  | Attiv a disattiva il blocco porte                                                                                                    |
|              |                            | SPENTO           | Disattiva il blocco porte                                                                                                    |
|              |                            | ACCESO           | Attiva il blocco porte                                                                                                    |
|              | Voce o segnale acustico    |                  |                                                                                                    |
|              |                            | Voce             | /Utilizza un messaggio vocale per l'avviso acustico di blocco porte                                                                                                    |
|              |                            | Segnale acustico | (Utilizza un segnale acustico per l'avviso acustico di blocco porte                                                                                                    |
|              | AIntervallo voce           |                  | Intervallo tra ogni annuncio di blocco porte                                                                                                    |
|              |                            | Basso            | 5 secondi                                                                                                    |
|              |                            | Medio            | 15 secondi                                                                                                    |
|              |                            | Alto             | 30 secondi                                                                                                    |
|              | Tempo ciclo porte          |                  | Tempo in secondi per un ciclo completo delle porte, da porte aperte a porte chiuse                                                                                                    |
|              | Limite voce X]             |                  | Numero di annunci quando vengono attivate                                                                                                    |
|              | Limite vocen               |                  | Numero di annunci quando non vengono attivate                                                                                                    |
|              | Intervallo allarme         |                  | Tempo in minuti prima che l'avviso di blocco porte venga inviato all'hub. L'avviso<br>verrà ripetuto allo stesso intervallo (impostazione predefinita 5 minuti)                                                                                   |
|              | Intervallo quasto          |                  | Tempo in minuti prima che l'avviso di quasto del blocco porte venga inviato via<br>e-mail. L'avviso verrà ripetuto con lo stesso intervallo (impostazione predefinita<br>15 minuti)                                                               |
| Ciclo porte  |                            |                  | Conta il numero di cicli completi delle porte dall'ultima attivazione                                                                                                    |
|              | Abilitato                  |                  | Se abilitato, il numero di cicli delle porte verrà inviato all'hub.                                                                                                    |
|              |                            | SPENTO           | Non inviare all'hub                                                                                                    |
|              |                            | ACCESO           | Invia all'hub quando il contatore delle porte raggiunge la frequenza di invio<br>dell'hub.                                                                                                    |
|              | Frequenza di invio all'hub |                  | Numero di cicli delle porte a cui i cicli delle porte vengono inviati all'hub                                                                                                    |
|              |                            | 10               | Invio ogni 10 cicli                                                                                                    |
|              |                            | 100              | Invio agni 100 cidi                                                                                                    |
|              |                            | 1000             | Invio ogni 1000 cicli                                                                                                    |
| Avanzato     |                            | . –              |                                                                                                    |
|              | Diodo superiore            |                  | Imposta quale diodo è il primo diodo del fascio (da 1 a 6). Può essere utilizzato per<br>disattivare i diodi superiori se vengono attivati dal meccanismo delle porte.                                                                            |
|              | Diodo inferiore            |                  | Imposta quale diodo è il diodo inferiore (ultimo) nella configurazione dei fasci (da<br>12 a 48). Si noti che la modifica di questo valore potrebbe non essere conforme ai<br>requisiti della norma EN81-20, pertanto il valore predefinito è 48. |

|       | Profilo                               |             |                                                                                                    |
|-------|---------------------------------------|-------------|----------------------------------------------------------------------------------------------------|
|       |                                       | 10 mm       | G2510/G3510/G3550                                                                                                    |
|       |                                       | 23 mm       | G2520/G3520                                                                                                    |
|       |                                       | 43 mm       | G2540/G3540                                                                                                    |
|       | Rilevamento<br>automatico del profilo |             |                                                                                                    |
|       |                                       | Spento      | Désactive la détection automatique des profils                                                                                                    |
|       | [                                     | Acceso      | Activation du détachement automatique du profil                                                                                                    |
|       | Display                               |             |                                                                                                    |
|       |                                       | Trigger     | Affiche le dernier type de déclenchement et la distance à laquelle il s'est produit.<br>S'il s'agit d'un déclencheur 2D, il affichera la ou les cartes sur lesquelles le<br>déclenchement s'est produit                                        |
|       |                                       | Stato       | Affichage codé de la configuration et de l'état                                                                                                    |
|       |                                       | Medie       | Niveaux de signal                                                                                                    |
|       |                                       | Versione    | Version du micrologiciel                                                                                                    |
|       |                                       | Ciclo porte | Affiche le nombre de cycles de porte depuis la dernière mise sous tension                                                                                                    |
|       | Versione firmware                     |             | Afficher la version du micrologiciel du contrôleur                                                                                                    |
|       | Rivelatore FW                         |             | Version du micrologiciel du détecteur                                                                                                    |
|       | Time out schero                       |             | Délai d'attente de l'écran éteint le rétroéclairage de l'écran après 30 secondes                                                                                                    |
|       |                                       | SPENTO      | Le rétroéclairage de l'écran ne s'éteint pas                                                                                                    |
|       |                                       | ACCESO      | Le rétroéclairage de l'écran s'éteint au bout de 30 secondes                                                                                                    |
|       | Ripristinare tutto?                   |             | Réinitialiser toutes les configurations aux valeurs d'usine. Attention - à n'utiliser<br>que sur les conseils du personnel d'assistance technique.                                                                                             |
|       |                                       | No          | Annuler - laisser les paramètres tels quels                                                                                                    |
|       |                                       | Si          | Réinitialiser les paramètres d'usine et redémarrer l'appareil. A utiliser avec<br>précaution car le fonctionnement de la détection de porte est temporairement<br>arrêté et la configuration de l'unité est réinitialisée aux valeurs d'usine. |
| Mozzo |                                       |             |                                                                                                    |
|       | GSM collegato                         |             | Activer la communication avec le DCP. (Doit être connecté via CAN pour que la<br>communication soit transmise)                                                                                                    |
|       |                                       | SPENTO      | Communication désactivée                                                                                                    |
|       |                                       | ACCESO      | Communication activée                                                                                                    |
|       | Numero di serie                       |             | Affiche le numéro de série de l'appareil. Il s'agit d'une séquence alphanumérique<br>unique de 12 chiffres générée électroniquement.                                                                                                    |
|       | Nr. albero                            |             | Le numéro de l'arbre doit correspondre au numéro de l'arbre sur le moyeu Avire<br>HUB - par défaut 1.                                                                                                    |
|       | Nr. nodo                              |             | Adresse du nœud dans la cabine d'ascenseur. Il peut y avoir jusqu'à 4 nœuds dans<br>chaque voiture. L'adresse par défaut est 72. L'adresse la plus élevée est 75.                                                                              |

### 6. Modalità dei diodi visibili dettagliate

Ingresso est.aperto

Ingresso est. chiuso

1 segnali di apertura e chiusura delle porte possono essere ascendenti, ad esempio il segnale passa da 0V a +24VCC, o discendenti, ad esempio +24VCC a 0 V. 1 segnali sono collegati al terminali 13 e 14 (chiusura porte) e 14 e 15 (apertura porte). Nota: gli ingressi non sono polarizzati.

Gli ingressi esterni delle porte possono essere utilizzati in due modi:

1. Spinta: quando Panachrome+ viene utilizzato in modalità normale e il Controller dell'ascensore prevede una funzione di spinta, il segnale di controllo della spinta può essere collegato all'ingresso D/C (chiusura porte) di Panachrome+. In questo modo, quando le porte si chiudono sotto il controllo della spinta, i diodi visibili di Panachrome+ rimangono rossi, anche se i rilevatori vengono attivati.

 Segnalazione di apertura/chiusura: fornisce la risposta più rapida dei diodi visibili per indicare il movimento delle porte, ma se i rilevatori sono montati staticamente, questi ingressi

## 7. Modalità 3D dettagliate

| Accensione alla chiusura | Il rilevamento di prossimità 3D si attiva quando le porte iniziano a chiudersi. Il sistema consente<br>fino a tre trigger consecutivi sul 3D (il conteggio del time out può essere modificato impostando<br>fino a 10 trigger). Dopodiché, il 3D verà disattivato, lasciando solo il rilevamento 2D. Se si verifica<br>un trigger 2D, il conteggio del time out viene ripristinato.                                                                                                    |
|--------------------------|----------------------------------------------------------------------------------------------------|
| Acceso a 800mm           | Questa modalità di funzionamento del 3D è simile alla modalità ACCESO in chiusura, ma il 3D si<br>attiva solo quando le porte si stanno chiudendo e hanno raggiunto una distanza di separazione di<br>circa 800 mm. Questa modalità è solitamente utilizzata per porte più larghe, per limitare la portata<br>del rilevamento 3D nel pianerottolo.                                                                                                    |
| Sempre acceso            | Il rilevamento 3D sarà sempre attivo senza il timer di time out 3D (cfr. le modalità seguenti).                                                                                                    |
| Acceso (10s)             | In questa modalità il rilevamento 3D si attiva quando le porte hanno raggiunto la posizione di<br>massima apertura (max 1,2 m). Finché l'area di rilevamento 3D è libera, le porte vengono chiuse<br>normalmente dall'operatore. Tuttavia, se qualcuno si trova all'Interno dell'area di rilevamento<br>3D, le porte vengono tenute aperte, ovvero il relè principale viene diseccitato e viene avviato un<br>timer. Se il timer scade, le porte possono chiudersi con un segnale acustico intermittente come<br>avvertimento. Questo segnale acustico viene emesso indipendentemente dall'impostazione del<br>segnalatore acustico. Se la zona 3D diventa libera, Il timer viene resettato e il relè principale viene<br>riattivato, consentendo la chiusura delle porte. Se si verifica un trigger 2D in qualsiasi momento,<br>il timer viene resettato e il relè dell'operatore viene diseccitato, consentendo la riapertura delle<br>porte. Il timer 3D è impostato internamente a 10 secondi. |
| Acceso (20s)             | È uguale alla modalità ACCESO (10 s), ma il timer è impostato su 20 secondi.                                                                                                    |
| Acceso (120s)            | È uguale alla modalità ACCESO (10 s), ma il timer è impostato su 120 secondi.                                                                                                    |

#### Allegati

Conformità FCC degli Stati Uniti e ICES del Canada Dichiarazione di conformità del dispositivo di Classe A (CFR Titolo 47 Parte 15.105 a)

#### FCC Class A

Questo dispositivo è conforme alla parte 15 delle norme FCC. Il funzionamento è soggetto alle due condizioni seguenti: (1) il dispositivo non può causare interferenze dannose e (2) deve accettare qualsiasi interferenza ricevuta, comprese quelle che possono causare un funzionamento indesiderato.

NOTA: Questa apparecchiatura è stata testata ed è risultata conforme ai limiti previsti per i dispositivi digitali di Classe A, ai sensi della parte 15 delle norme FCC. Questi limiti sono stati stabiliti per fornire una protezione ragionevole contro le interferenze dannose quando l'apparecchiatura viene utilizzata in un ambiente commerciale. Questa apparecchiatura genera, utilizza e può irradiare energia in radiofrequenza e, se non installata e utilizzata in conformità al manuale di istruzioni, può causare interferenze dannose alle comunicazioni radio. Il funzionamento di questa apparecchiatura in un'area residenziale può causare interferenze dannose; in tal caso, l'utente sarà tenuto a correggere le interferenze a proprie spese.

#### Standard canadese ICES-003

Questo apparecchio digitale di Classe A è conforme allo standard canadese ICES-003.

#### NMB-003 du Canada

Cet appareil numérique de la classe A est conforme à la norme NMB-003 du Canada.

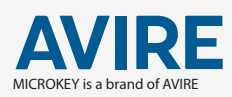

AVIRE LTD C/ del Ripolles, 508820 El Prat de Ll. Barcelona Spain

T: +34 933 382 445 F: +34 933 377 303 E: sales.mk@avire-global.com W: www.avire-global.com

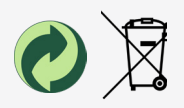